# KOTAKA-WiFi (無線 LAN) 利用ガイド

#### 無線LANに接続できない場合のお問い合わせ先

4ページ以降の「3. 接続設定例」の通りに設定しても接続できない場合、また、 手順に含まれない OS などを使用している場合は下記までお問い合わせください。

<メディア教育開発グループ> 千代田校 本館 E 棟 3 階 E366 室 (内線:8303) 多 摩 校 4 号館(図書館棟)3 階 4366 室 (内線:4433)

無線 LAN の仕様・要望・今後の展開等に関するお問い合わせ先

<システム管理グループ> 千代田校 内線 8332~3 多 摩 校 内線 4448~9

| 1. はじめに                          | 3  |
|----------------------------------|----|
| 2. 利用可能場所                        | 3  |
| 3. 接続設定例                         | 4  |
| 3.1 iOS の場合                      | 4  |
| 3. 2 Android の場合                 | 7  |
| 3.3 Windows10の場合                 | 12 |
| 3.4 Windows11の場合                 | 15 |
| 3.5 Mac OSの場合                    |    |
| 4. 不具合連絡票について(授業担当されている先生方へのお願い) | 21 |

#### 1. はじめに

KOTAKA-WiFi(無線 LAN)は、下記の「2.利用可能場所」に設置されたアクセスポイントと、無線 LAN 機能 を搭載したスマートフォンやノート PC を使って、学内 LAN を通じてインターネットに接続できるシステムです。 授業や授業時間外において、主体的・双方向的なアクティブラーニングを展開することを目的に、場所・時 間に制限なく、予習や復習を自主学習できる環境として整備しています。

※セキュリティを考慮し、KOTAKA-WiFiから学内の他のネットワークへの通信を禁止しています。 学外からアクセスできないシステム(情報処理実習室のファイルサーバや学内教職員サイト等)に対して は、KOTAKA-WiFiからアクセスすることはできませんので、ご注意ください。

※KOTAKA-WiFiにおける学外メールサーバからの受信環境については、メール受信する際のプロトコルと して、「IMAP over SSL(IMAP4S) ポート番号:993」および「POP over SSL(POP3S) ポート番号:995」をサ ポートしています。

※KOTAKA-WiFiからは、メールアプリでsmtpプロトコルを使用してメール送信することはできません。

#### 2. 利用可能場所

<千代田校>

■学内ほぼ全域で使用することができます。

※一部電波の届かないところがあります(屋外、個人研究室、会議室等)。

く多摩校>

■学内ほぼ全域で使用することができます。

※一部電波の届かないところがあります(屋外、体育館、個人研究室等)。

※KOTAKA-WiFiは教室やラウンジ等で使用する無線LANです。 個人研究室向けの無線LANは、別途用意しています。 (申請にもとづき無線LANアクセスポイントを貸与します。)

# 3. 接続設定例

# 3.1 iOS の場合

### 1. KOTAKA-WiFiに接続する

| 13:15 56%<br>Wi-Fi                                                                                                    |                                                                                                    |
|----------------------------------------------------------------------------------------------------|----------------------------------------------------------------------------------------------------|
| Wi-Fi         ネットワークを選択         0001 softbank       辛 (i)         0002 softbank       ● 辛 (i)         KOTAKA-WiFi       ● 辛 (i)                                                                                                    | <ul> <li>① ホーム画面で[設定]アイコンをタップし、[Wi-Fi]を選択します。</li> <li>[Wi-Fi]設定画面で[Wi-Fi]を「オン」にし、[KOTAKA-WiFi]をタップします。</li> </ul> |
| *KOTAKA-WIFI*のパスワードを入力<br>キャンセル パスワード入力<br>学内システム利用アカウントの ID<br>ユーザ名 *******<br>パスワード *******<br>学内システム利用アカウントのパスワー                                                                                                    | <ul> <li>2 学内システム利用アカウントのIDとパスワード(UNIPA やmanabaと同じもの)を入力し、[接続]をタップします。</li> </ul>                                  |
| キャンセル<br>証明書<br>で<br>の<br>の<br>た<br>の<br>た<br>の<br>た<br>に<br>た<br>に<br>に<br>た<br>の<br>に<br>の<br>に<br>に<br>た<br>に<br>し<br>に<br>の<br>に<br>の<br>に<br>し<br>に<br>し<br>し<br>し<br>し<br>し<br>に<br>し<br>こ<br>し<br>し<br>し<br>し<br>し<br>し<br>し<br>し<br>し<br>し<br>し<br>し<br>し | 類<br>③ 証明書が表示されるので、[信頼]をタップします。<br>…<br>…                                                                          |
| i∓#Щ<br>19:30 899<br>Wi-Fi<br>Wi-Fi<br>✓ KOTAKA-WiFi ▲ 중 ()<br>ネットワークを選択                                                                                                    | ・<br>④ 接続が成功すると、左図のように√マークが表示され<br>ます。                                                                             |

接続がうまくいかない場合、一旦KOTAKA-WiFiの接続情報を削除し、再度設定しなおすとうまくいく場合があります。以下の手順をお試しください。

| III SoftBank 4G               | 13:13 💿 📼                     |                                         |
|-------------------------------|-------------------------------|-----------------------------------------|
| <b>〈</b> 設定                   | Wi-Fi                         |                                         |
| Wi-Fi                         |                               | ① [設定]>[Wi-Fi]の順にタップし、[KOTAKA-Wifi]の右端に |
| 新しいWi-Fiネットワ<br>でオフになっています    | ーク接続はコントロールセンター<br>。          | ある[インフォメーション]アイコンをタップします。               |
| マイネットワーク                      |                               |                                         |
| KOTAKA-WiF                    | ः 🔒 🧟 🚺                       |                                         |
| ほかのネットワーク                     |                               |                                         |
| III SoftBank 4G               | 13:14 💿 🗖                     |                                         |
| このネットワーク<br>このネットワーク          | 7に接続<br>7設定を削除                | ② [このネットワーク設定を削除]をタップします。               |
| Wi-Fi                         | ネットワーク                        |                                         |
| <b>"KOTAK</b>                 | A-WiFi"を削除し                   |                                         |
|                               | ますか?                          |                                         |
| お使いのデバイン<br>クに接続 <sup>-</sup> | スはこの Wi-Fi ネットワー<br>できなくなります。 | ③ [削除]をタップします。                          |
| キャンセル                         | 削除                            | ]                                       |

これで KOTAKA-WiFi の接続情報を一旦削除できたので、再度 4 ページ目に戻り、≪1. KOTAKA-WiFi に接続する≫の手順を実施してみてください。

# 3. Apple iCloud+ のサブスクリプションに加入している場合

Apple iCloud+ のサブスクリプションに加入している場合、追加で以下の設定を行う必要があります。

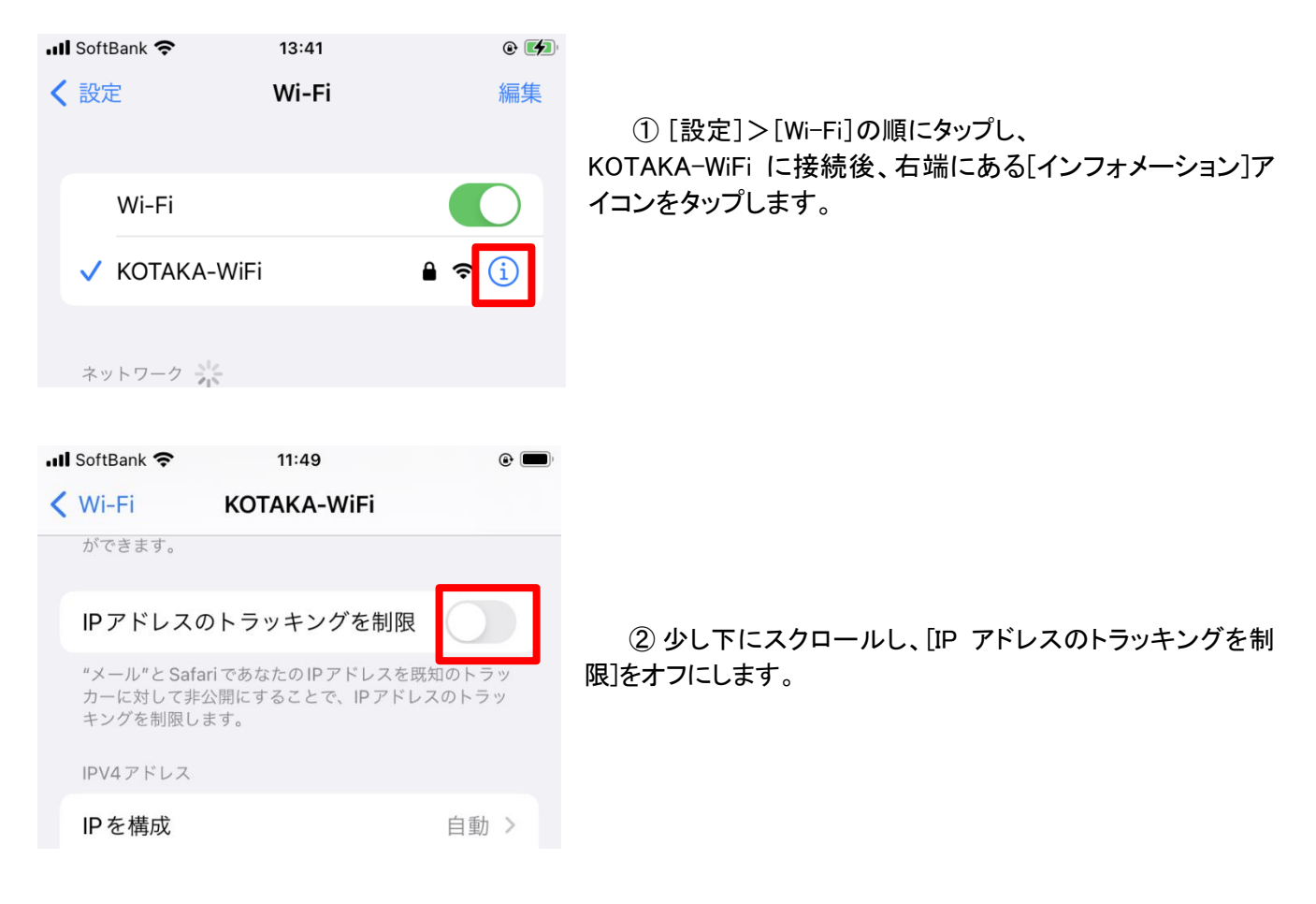

# 3. 2 Android の場合

※Android 端末は機種によって設定画面が異なります。以下は一例です。

## 1. KOTAKA-WiFiに接続する

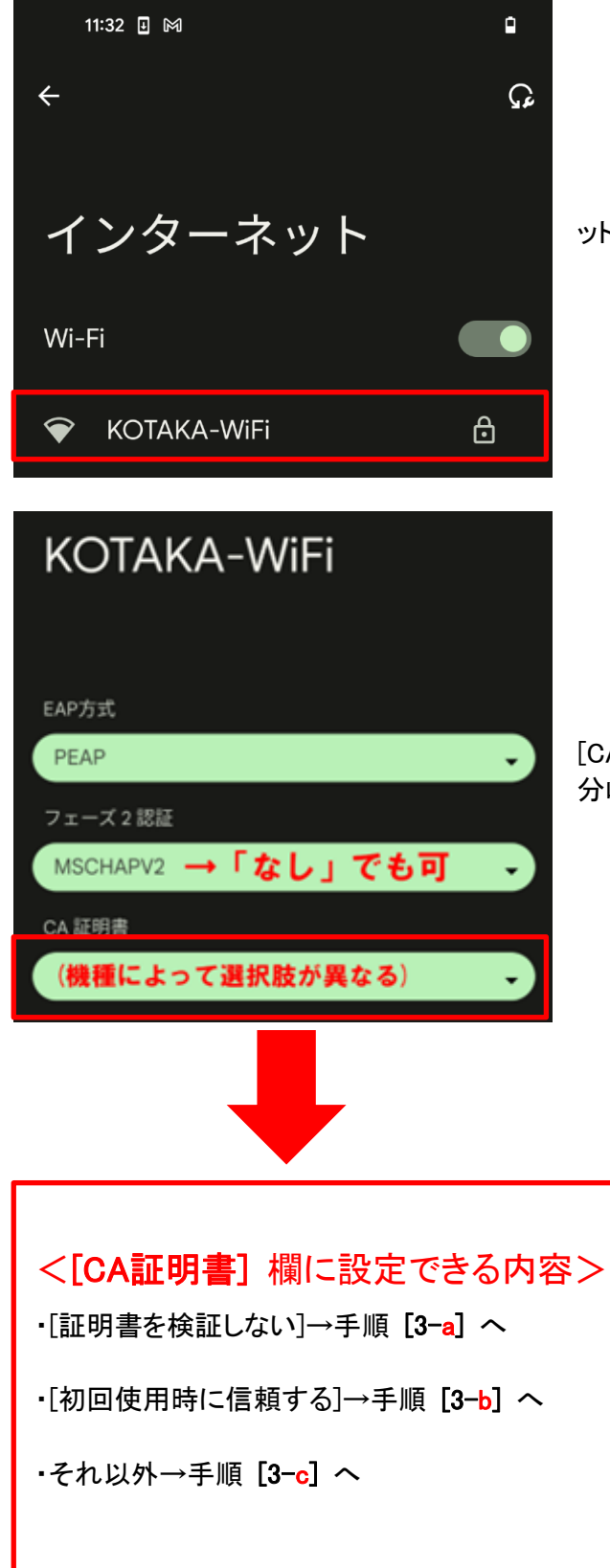

①[設定]>[ネットワークとインターネット]>[インターネ ット]の順に選択し、[KOTAKA-WiFi]をタップしてください。

②左図の通り設定してください。 [CA証明書]の欄で選択できる内容によって、以降の設定は 分岐します。 ①機種ごとの設定

3-a) [CA証明書] の選択肢に [証明書を検証しない] がある場合:

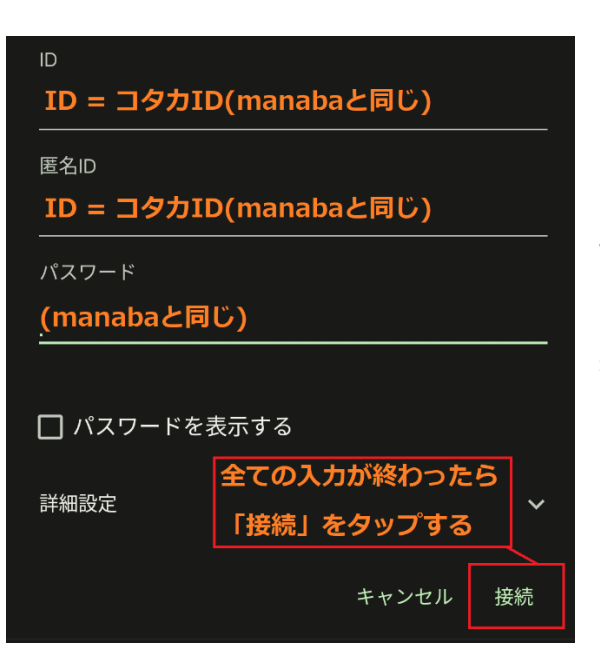

左図のようにID、匿名ID、パスワードを入力して接続します。

※接続できない場合は、手順[3-c]や最終ページの≪2. 接続がうまくいかない場合≫の手順を実施してください。

<u>3-b) [CA証明書]の選択肢に [初回使用時に信頼する] がある場合:</u>

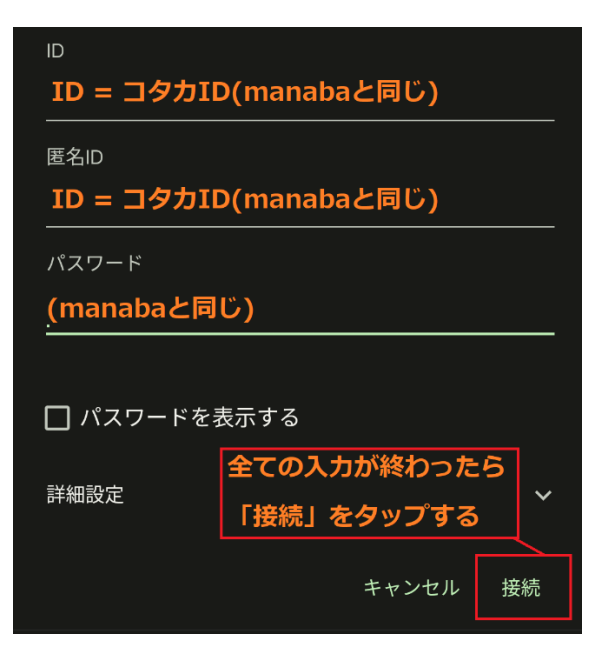

ID、匿名ID、パスワードを入力して接続します。

[接続]をタップ後、証明書インストール画面が表示されま すので、インストールしてください。

※接続できない場合は、手順[3-c]や最終ページの≪2. 接続がうまくいかない場合≫の手順を実施してください。

#### <u>3-c)証明書をインストール([それ以外]の場合)</u>

- 3-c.1) こちらのリンクをクリックすると、学内Wi-Fiの証明書がダウンロードされます。 https://www.sjc.otsuma.ac.jp/media/cc/pc/kotaka\_wifi/support/certificate/OTSUMA-CA.cer
- 3-b.2)以下の手順で、ダウンロードした証明書をインストールして接続します。

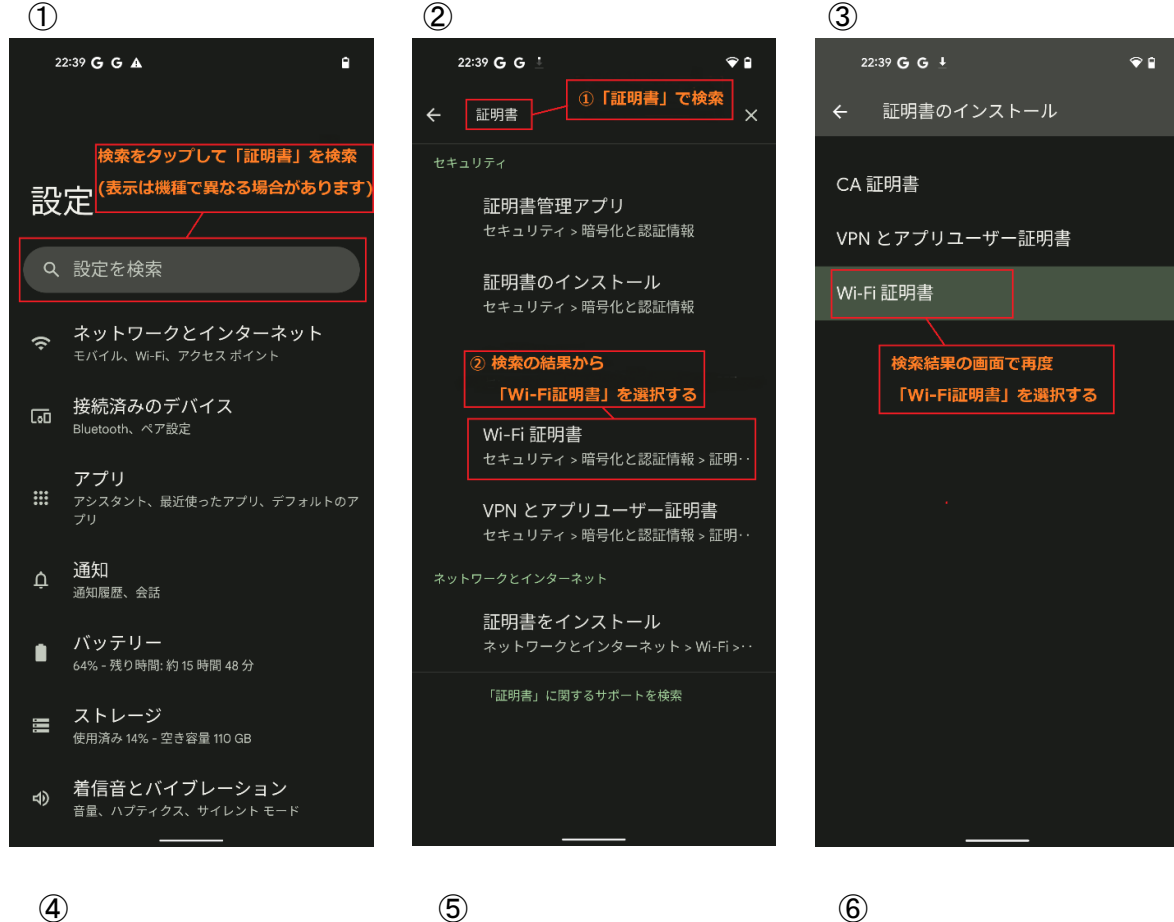

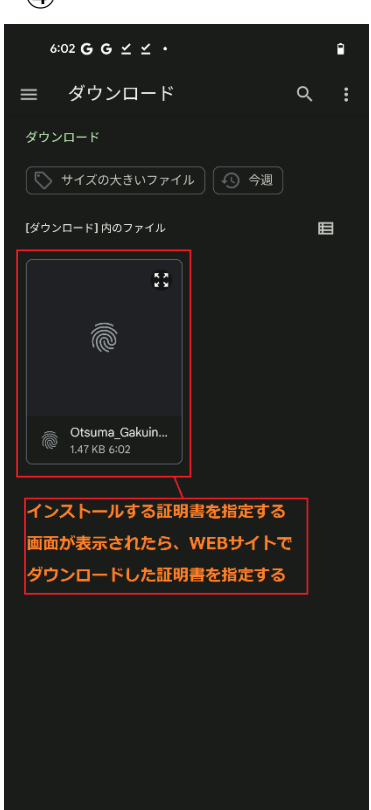

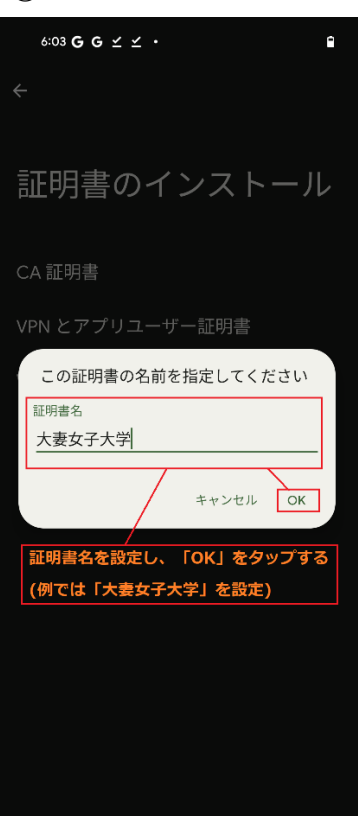

22:39 G G A ٩ ネットワークとインターネット 設定 タップする Q 設定を検索 ネットワークとインターネット ŝ 接続済みのデバイス Bluetooth、ペア設定 アプリ アシスタント、最近使ったアプリ、デフォルトのア プリ 通知 ¢ 通知履歴、会話 バッテリー Ê 64% - 残り時間: 約 15 時間 48 分 ■ ストレージ 使用済み 14% - 空き容量 110 GB 着信音とバイブレーション எல

 $\bigcirc$ 

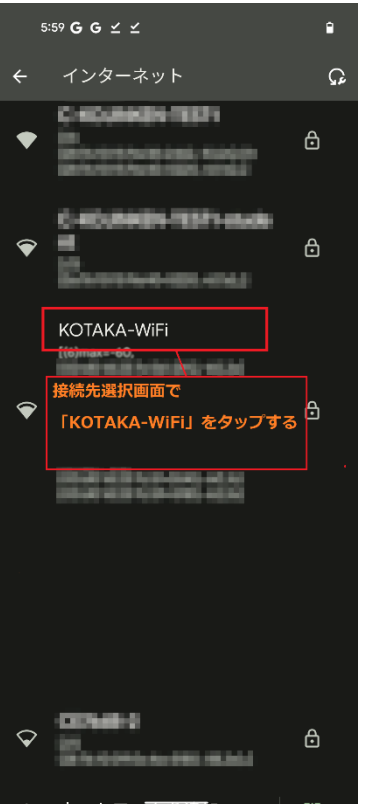

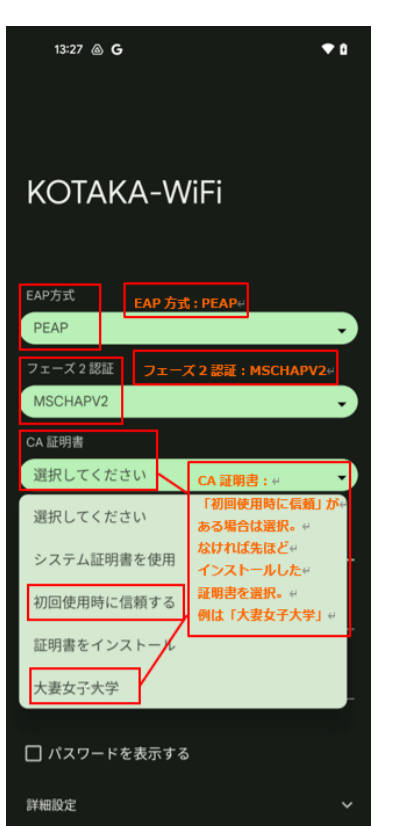

接続がうまくいかない場合、一旦KOTAKA-WiFiの接続情報を削除し、再度設定しなおすとうまくいく場合があります。以下の手順をお試しください。

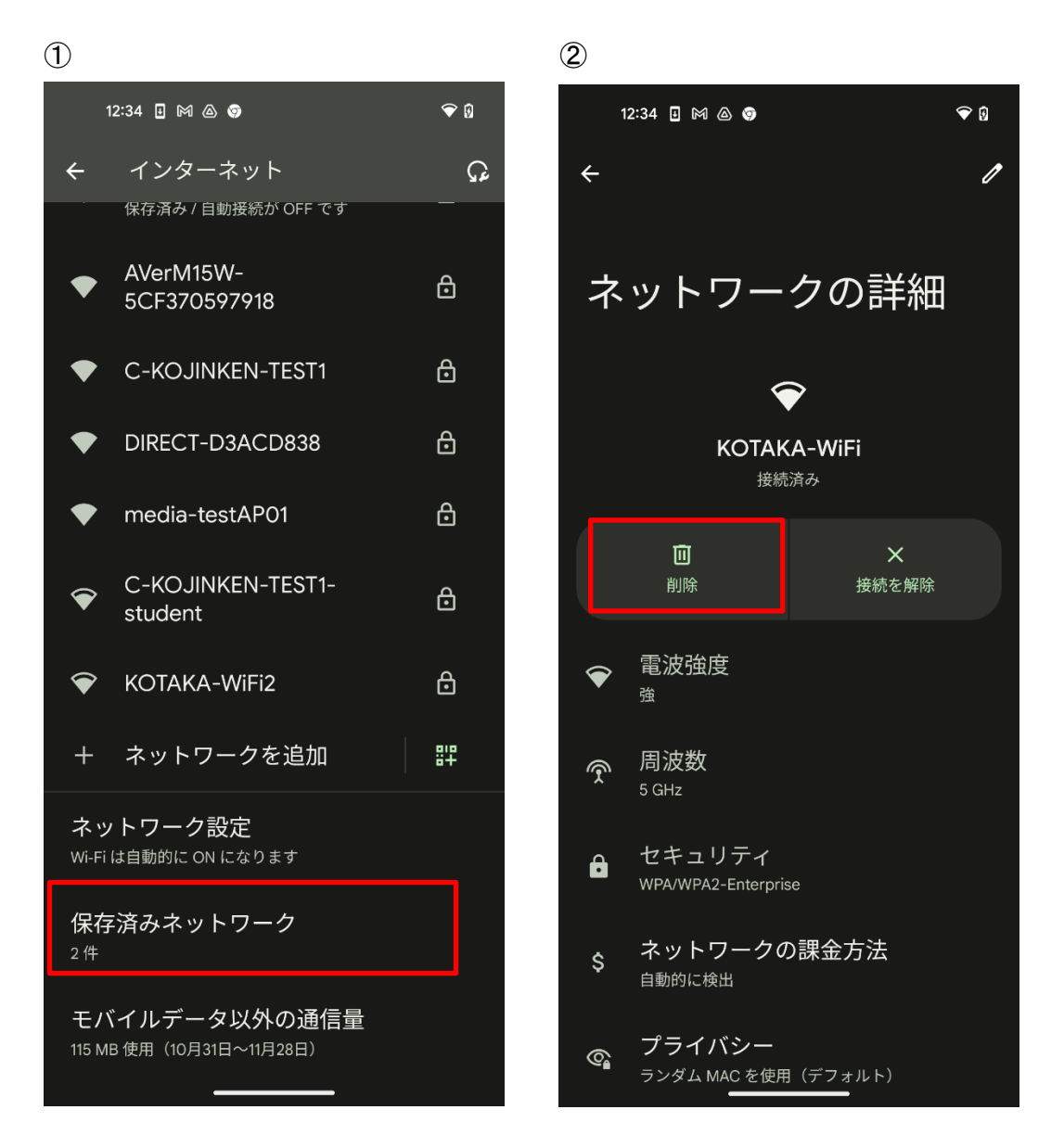

KOTAKA-WiFiの接続情報を一旦削除できたら、再度7ページ目に戻り、≪1. KOTAKA-WiFiに接続する≫の手順 を実施してみてください。

# 3. 3 Windows10 の場合

#### 1. KOTAKA-WiFiに接続する

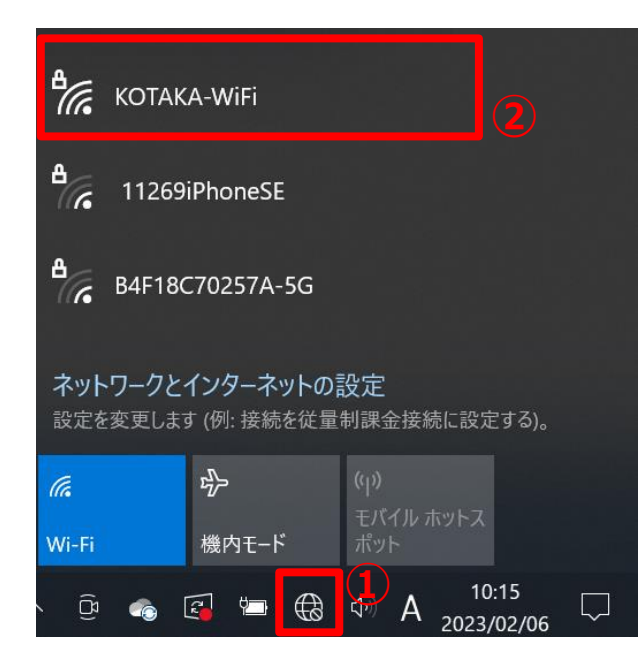

① デスクトップ右下、通知領域のネットワーク接続アイコンをクリックします。

 表示されたWi-Fi選択画面の中から[KOTAKA-WiFi]を クリックします。

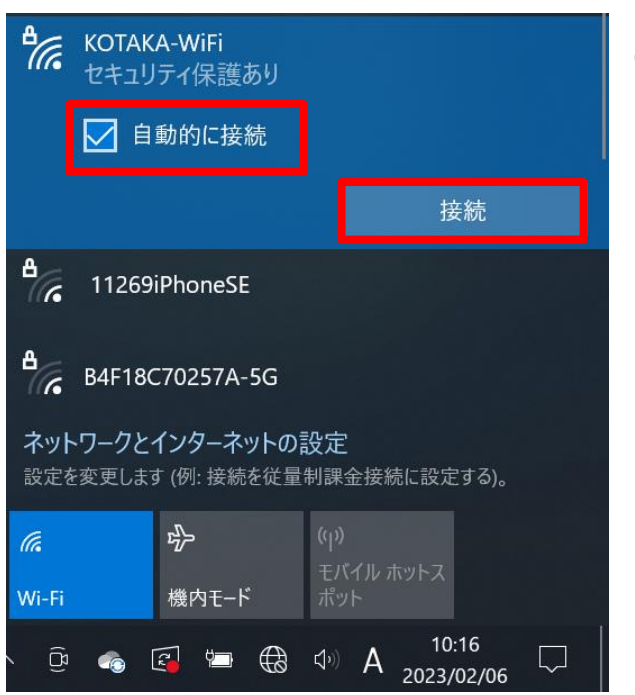

③ [接続]をクリックします。

※次回以降、自動的に接続するようにしたい場合は[自動的に接続]にチェックを入れてから[接続]をクリックして ください。

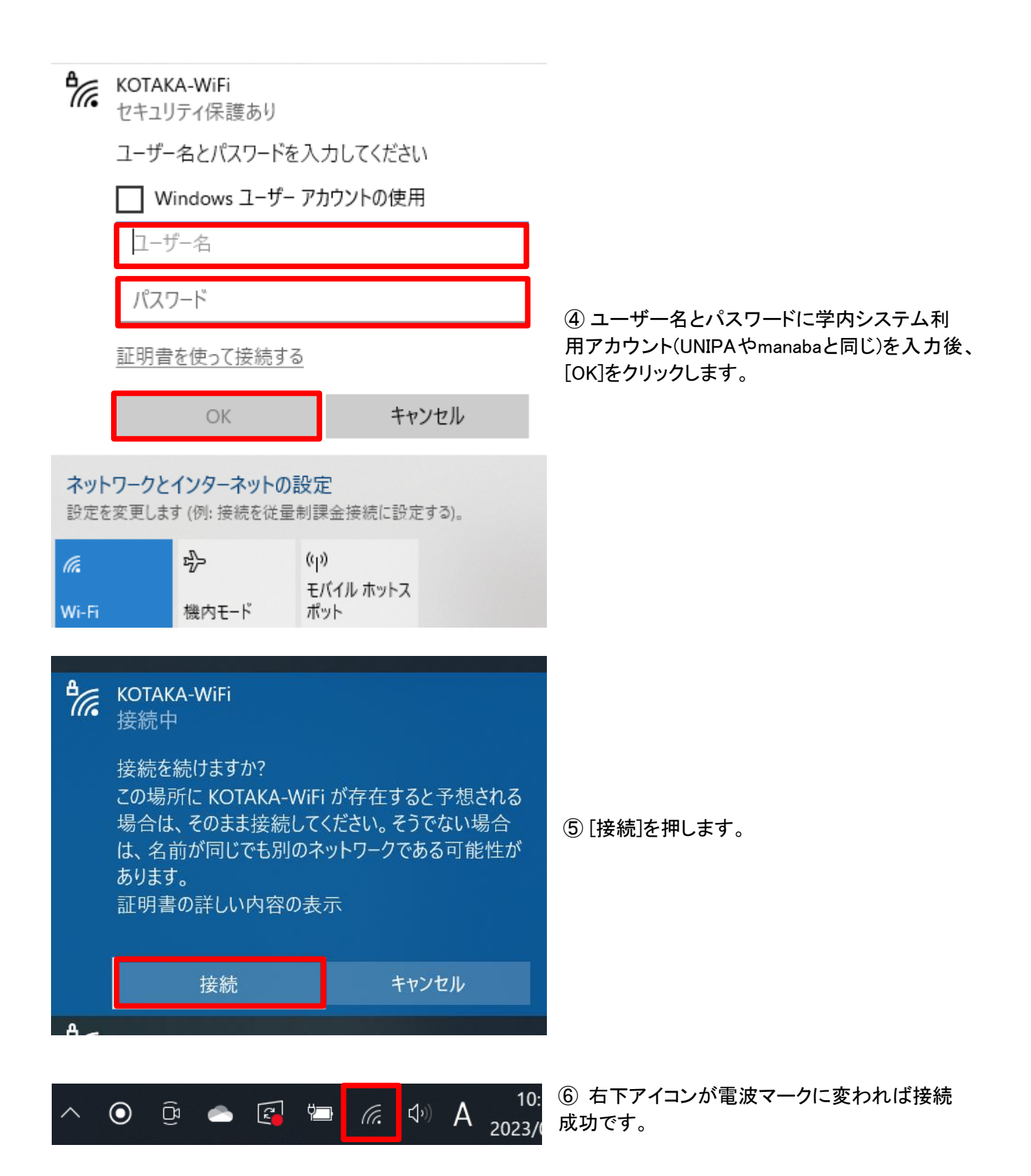

接続がうまくいかない場合、一旦KOTAKA-WiFiの接続情報を削除し、再度設定しなおすとうまくいく場合があります。以下の手順をお試しください。

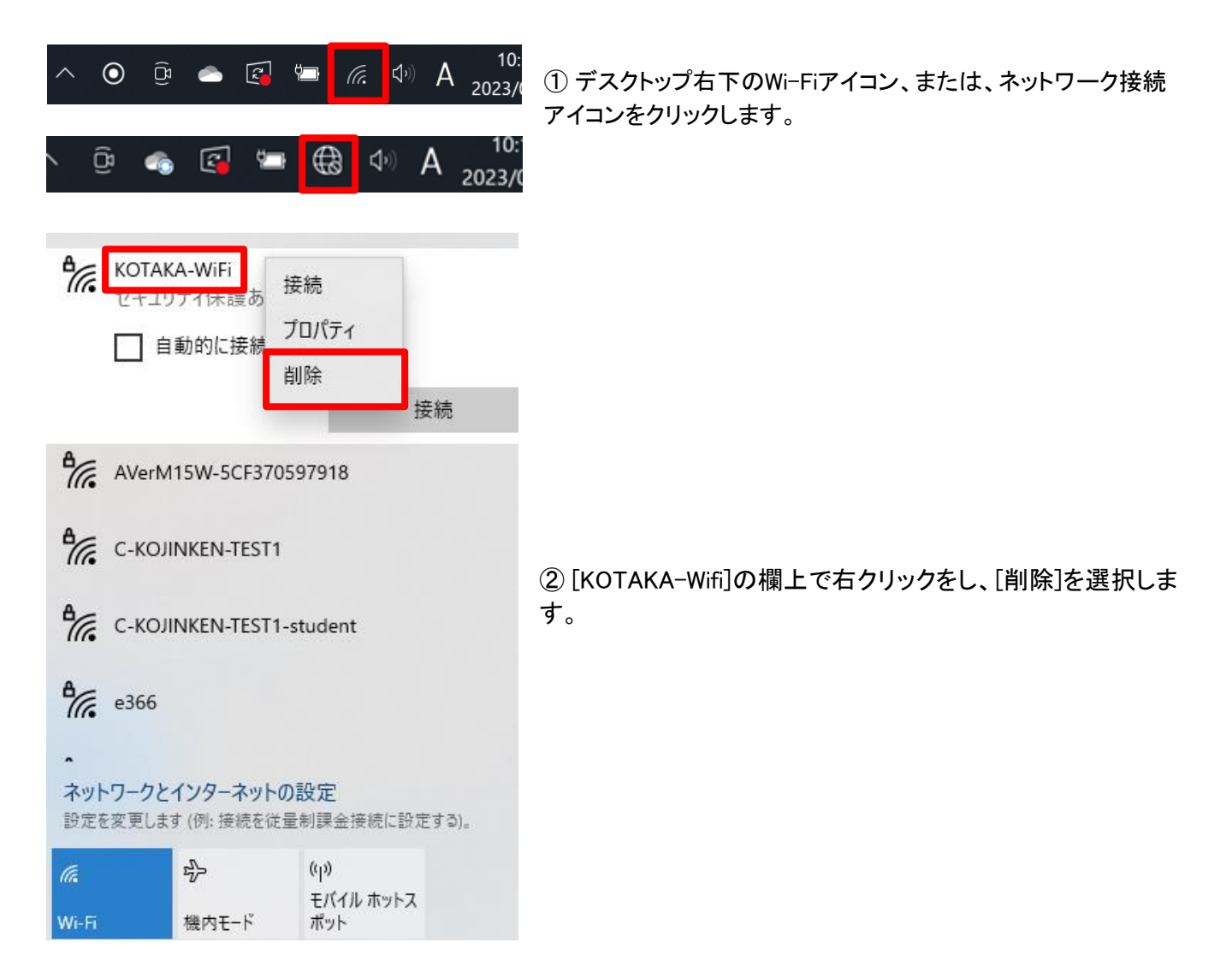

これで KOTAKA-WiFi の接続情報を一旦削除できたので、再度 12 ページ目に戻り、≪1. KOTAKA-WiFi に接続する≫の手順を実施してみてください。

# 3. 4 Windows11 の場合

#### 1. KOTAKA-WiFiに接続する

| 1                                                                                                    | ক >                                                                         | *                                       | к <del>р</del>      |
|----------------------------------------------------------------------------------------------------|-----------------------------------------------------------------------------|-----------------------------------------|---------------------|
|                                                                                                    | 使用可能 2                                                                      | 未接続                                     | 機内モード               |
|                                                                                                    | ø⊃                                                                          | D                                       | ☆ >                 |
|                                                                                                    | バッテリー<br>節約機能                                                               | 集中モード                                   | アクセシビリティ            |
| :Ö:                                                                                                    |                                                                             | -•                                      |                     |
| ¢                                                                                                    | _•_                                                                         |                                         | >                   |
| <b>1</b> ] 4                                                                                                    | 5%                                                                          |                                         | O E                 |
|                                                                                                    | _                                                                           |                                         | _                   |
|                                                                                                    | /                                                                           |                                         | 10:04<br>2023/02/06 |
| <ul> <li>√</li> <li>√</li> </ul>                                                                                                    | Wi-Fi<br>KOTAKA-WiFi                                                        |                                         | 10:04<br>2023/02/06 |
| <ul> <li>√</li> <li>√</li> </ul>                                                                                                    | Wi-Fi<br>KOTAKA-WiFi<br>e366                                                |                                         | 10:04<br>2023/02/06 |
| (ta)<br>(ta)<br>(ta)                                                                                                    | Wi-Fi<br>KOTAKA-WiFi<br>e366<br>AVerM15W-50                                 | (1) (1) (1) (1) (1) (1) (1) (1) (1) (1) | 10:04<br>2023/02/06 |
| <ul> <li>← (%)</li> <li>(%)</li> <li>(%)<td>Wi-Fi<br/>KOTAKA-WiFi<br/>e366<br/>AVerM15W-50<br/>C-KOJINKEN-T</td><td>(1) (1) (1) (1) (1) (1) (1) (1) (1) (1)</td><td>10:04<br/>2023/02/06</td></li></ul> | Wi-Fi<br>KOTAKA-WiFi<br>e366<br>AVerM15W-50<br>C-KOJINKEN-T                 | (1) (1) (1) (1) (1) (1) (1) (1) (1) (1) | 10:04<br>2023/02/06 |
|                                                                                                    | Wi-Fi<br>KOTAKA-WiFi<br>e366<br>AVerM15W-5C<br>C-KOJINKEN-T<br>C-KOJINKEN-T | CF370597918<br>TEST1<br>TEST1-student   | 10:04<br>2023/02/06 |
| (b) (b) (b) (c) (c) (c) (c) (c) (c) (c) (c) (c) (c                                                                                                    | Wi-Fi<br>KOTAKA-WiFi<br>e366<br>AVerM15W-50<br>C-KOJINKEN-T<br>C-KOJINKEN-T | (1) (1) (1) (1) (1) (1) (1) (1) (1) (1) | 10:04<br>2023/02/06 |

① デスクトップ右下、通知領域のネットワーク接続アイコンをクリックします。

② 表示された設定画面の中からWi-Fiマーク右側にある右矢印 をクリックします。

③ 表示されるWi-Fi選択画面の中から[KOTAKA-WiFi]を選択し ます。

| ← Wi-Fi                   |    |
|---------------------------|----|
| KOTAKA-WiFi<br>セキュリティ保護あり |    |
| ✓ 自動的に接続                  |    |
|                           | 接続 |

④ [接続]をクリックします。

※次回以降、自動的に接続するようにしたい場合は[自動的に接続]にチェックを入れてから[接続]をクリックしてください。

| ← Wi-Fi                        |                       |
|--------------------------------|-----------------------|
| <b>KOTAKA-WiFi</b><br>セキュリティ保護 | 獲あり                   |
| ユーザー名とパス                       | <b>マ</b> ワードを入力してください |
| ユーザー名                          |                       |
| パスワード                          |                       |
| 証明書を使って                        | 接続する                  |
| ОК                             | キャンセル                 |

| $\leftarrow$ | Wi-Fi                                                                                   |                                                      |
|--------------|-----------------------------------------------------------------------------------------|------------------------------------------------------|
| <b>A</b>     | KOTAKA-WiFi<br>接続中                                                                      |                                                      |
|              | 接続を続けますか?<br>この場所に KOTAKA-WiF<br>る場合は、そのまま接続し<br>合は、名前が同じでも別の<br>性があります。<br>証明書の詳しい内容の表 | ii が存在すると予想され<br>、てください。そうでない場<br>Dネットワークである可能<br>i示 |
|              | 接続                                                                                      | キャンセル                                                |

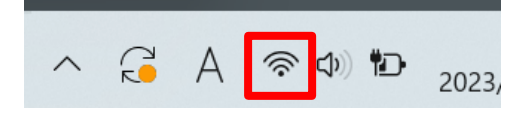

⑤ ユーザー名とパスワード欄に、学内システム利用アカウント (UNIPAやmanabaと同じ)を入力後、[OK]をクリックします。

⑥ 接続に関する確認画面が表示されるので、[接続]をクリックします。

⑦ 右下アイコンが電波マークに変われば接続成功です。

接続がうまくいかない場合、一旦KOTAKA-WiFiの接続情報を削除し、再度設定しなおすとうまくいく場合があります。以下の手順をお試しください。

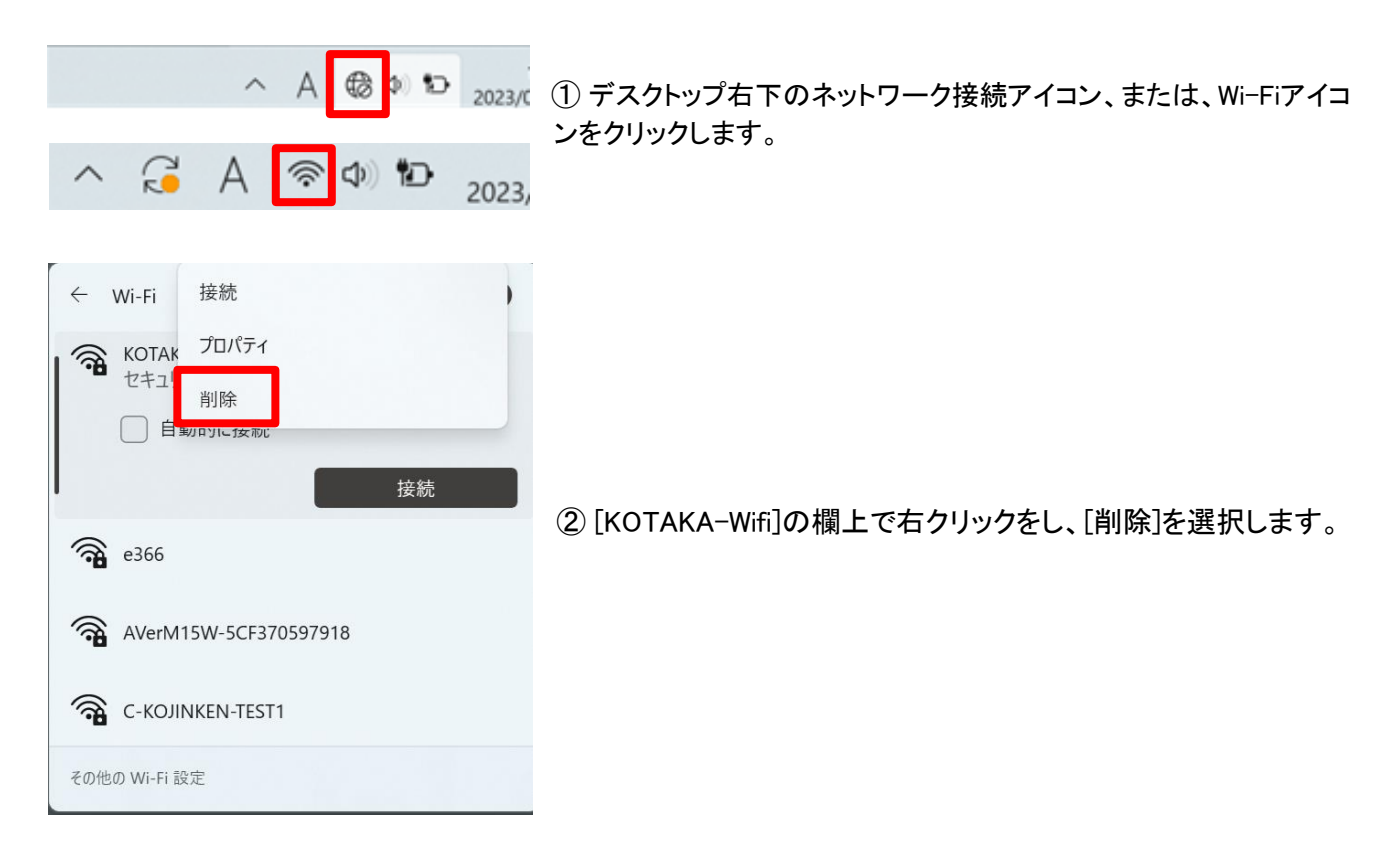

これで KOTAKA-WiFi の接続情報を一旦削除できたので、再度 15 ページ目に戻り、≪1. KOTAKA-WiFi に接続する≫の手順を実施してみてください。

# 3.5 Mac OS の場合

1. KOTAKA-WiFiに接続する

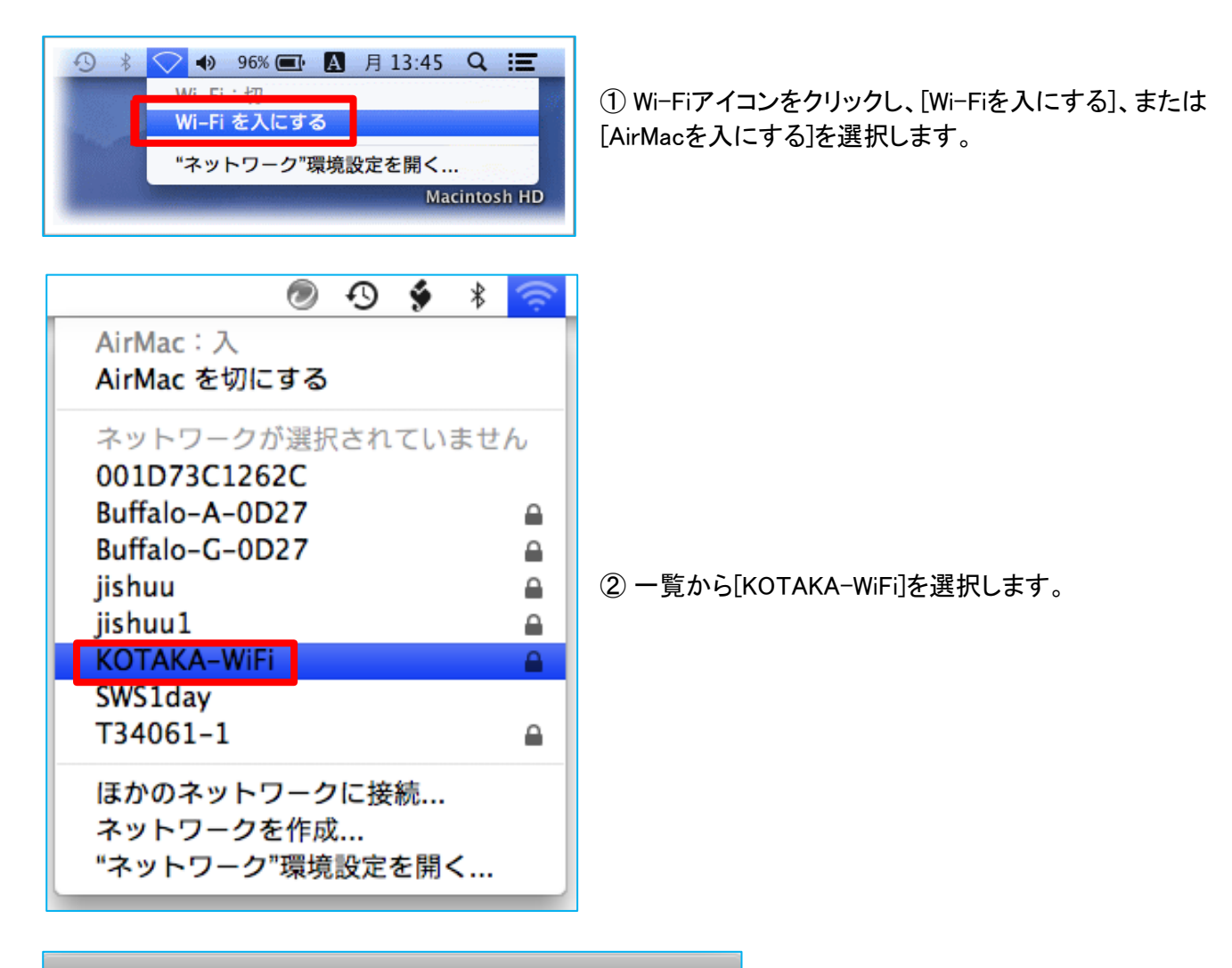

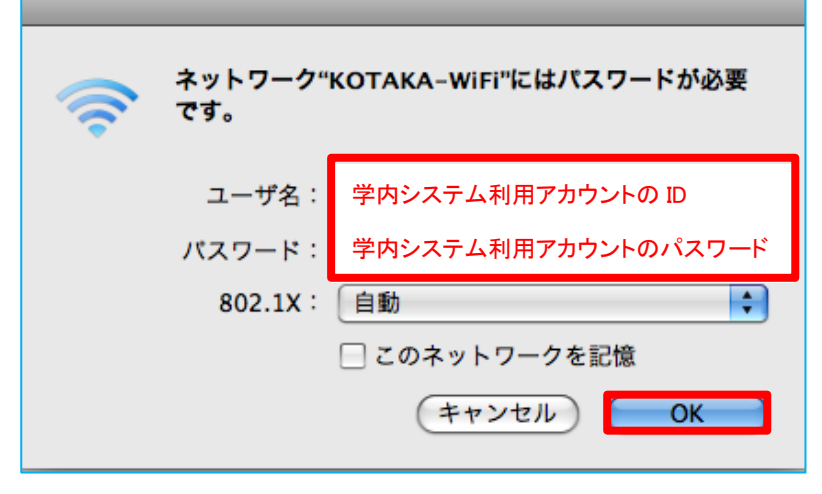

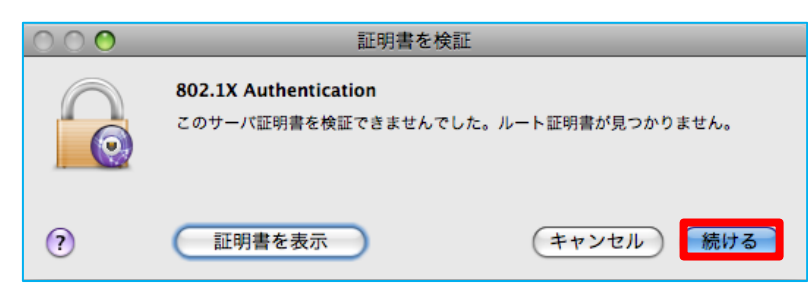

③ 学内システム利用アカウントのIDとパ スワード(UNIPAやmanabaと同じもの)を 入力し、[OK]をクリックします。

④ [証明書を検証]が表示されたら[続ける]をクリックします。

|   | "システム証明書の信頼性"環境設定を変更しようとしています。<br>これを許可するには、パスワードを入力してください。 |
|---|-------------------------------------------------------------|
|   | 名前:                                                         |
|   | パスワード:                                                      |
| ? | キャンセル 設定をアップデート                                             |

⑤["システム証明書の信頼性"環境設定 を変更しようとしています。]が表示された ら、

Mac PC管理者のアカウントとパスワードを 入力し、[設定をアップデート]をクリックしま す。

⑥ ブラウザからインターネット接続を確認し、完了です。

#### 2. 接続がうまくいかない場合

接続がうまくいかない場合、一旦KOTAKA-WiFiの接続情報を削除し、再度設定しなおすとうまくいく場合があります。以下の手順をお試しください。

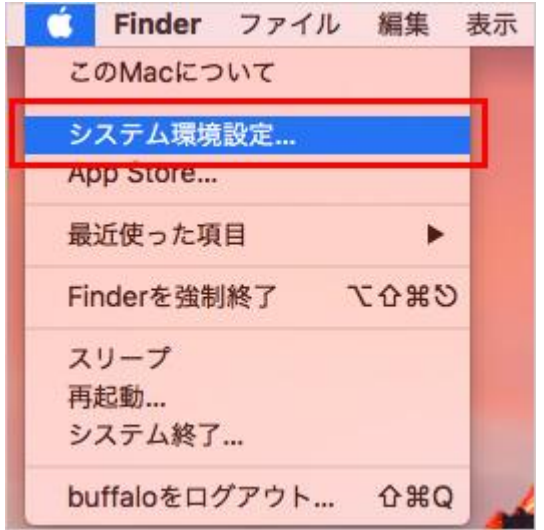

① 画面左上のアップルメニューから[システム環境設定]を選択します。

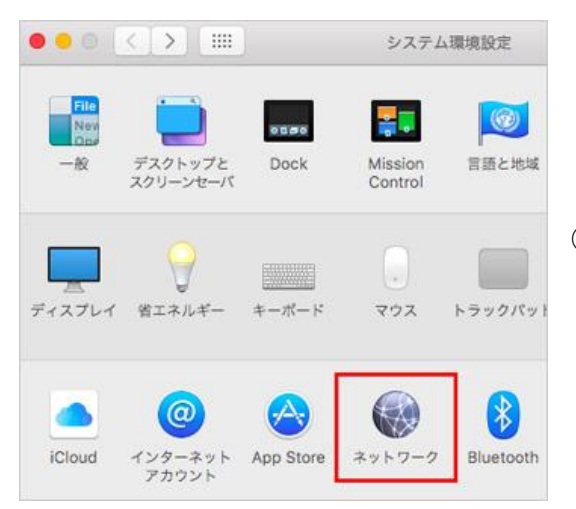

② [ネットワーク]を選択します。

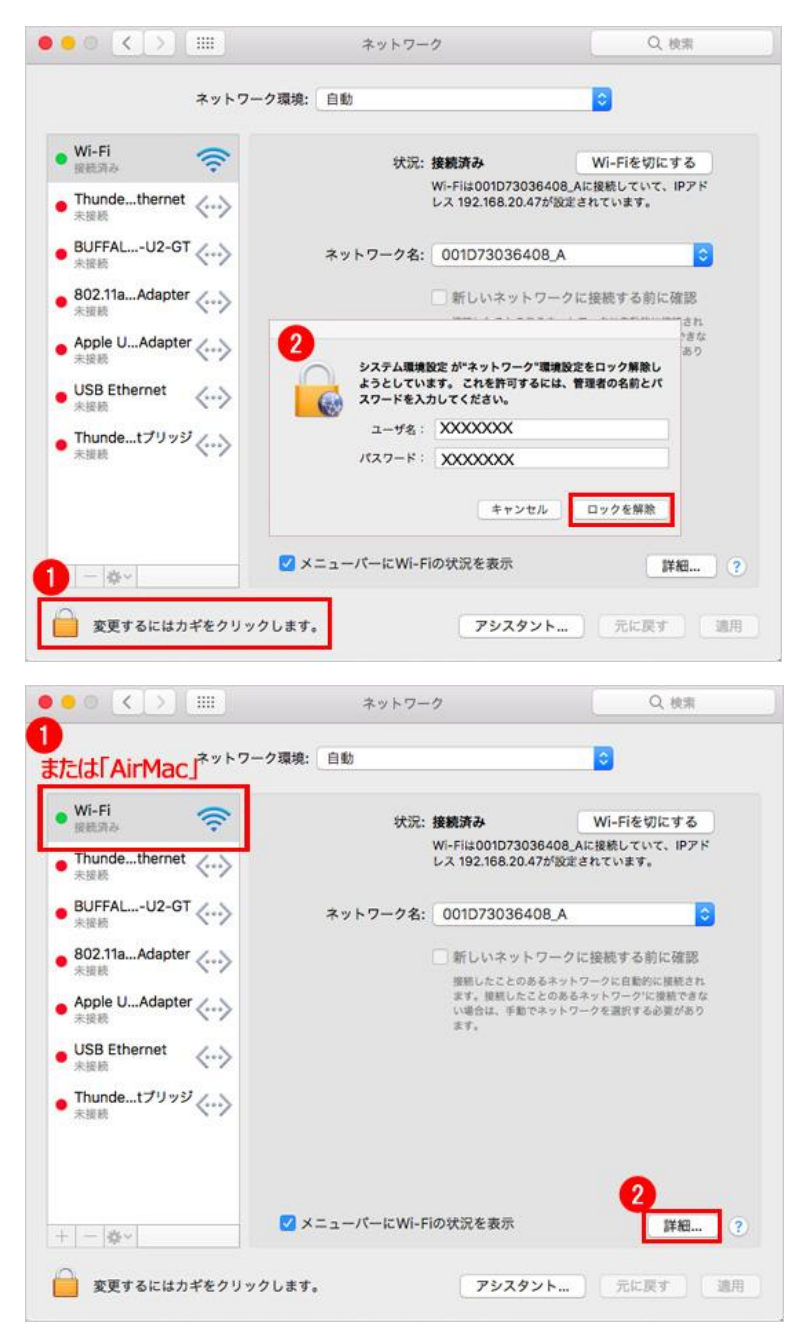

③ 左下に「変更するにはカギをクリックしま す。」と表示されている場合は、

鍵マーク(🔑)をクリックし、

ダイアログが表示されたら、PC の管理者アカ ウントの名前とパスワードを入力しロックを解 除します。

④ [Wi-Fi]または[AirMac]を選択し、[詳細]
 をクリックします。

⑤ [Wi-Fi]タブの[使ったことのあるネットワーク]の中の[KOTAKA-WiFi]を選択し、[-](削除ボタン)をクリックし [OK]を押します。

| Wi-Fi TCP/IP D                                                       | NS WINS 802.1X プロキシ ハードウェア |
|----------------------------------------------------------------------|----------------------------|
| 使ったことのあるネット                                                          | ワーク:                       |
| ネットワーク名                                                              | セキュリティ                     |
|                                                                      | なし                         |
| ✓ このコンピュータが接<br>管理者の承認を要求:                                           | 後続したネットワークを記憶              |
| <ul> <li>"コンピュータとコン</li> <li>ネットワークを変更</li> <li>Wi-Fiの入/切</li> </ul> | ンビュータ"ネットワークを作成<br>!       |
| Wi-Fi アドレス:                                                          |                            |
|                                                                      |                            |

これでKOTAKA-WiFiの接続情報を一旦削除できたので、再度18ページ目に戻り、≪1. KOTAKA-WiFiに接続する ≫の手順を実施してみてください。

#### 4. 不具合連絡票について(授業担当されている先生方へのお願い)

授業での使用で、無線 LAN へつながりにくい等がございましたら、不具合連絡票記入のご協力をお願いいたします。

不具合連絡票の用紙は下記 URL にありますので、ダウンロードし記入のうえシステム管理グループ へご提出をお願いいたします。(用紙はシステム管理グループにもご用意しています。)

<不具合連絡票>

<u>http://kotaka-net.otsuma.ac.jp/kotaka/manual/wifi/wifi\_renraku.xls</u> (学内からのみアクセス可能)